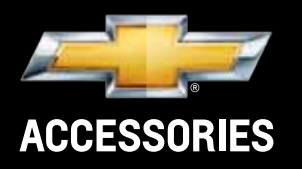

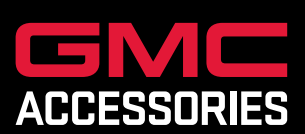

# **2012 BUSINESS CHOICE DEALER GUIDE**

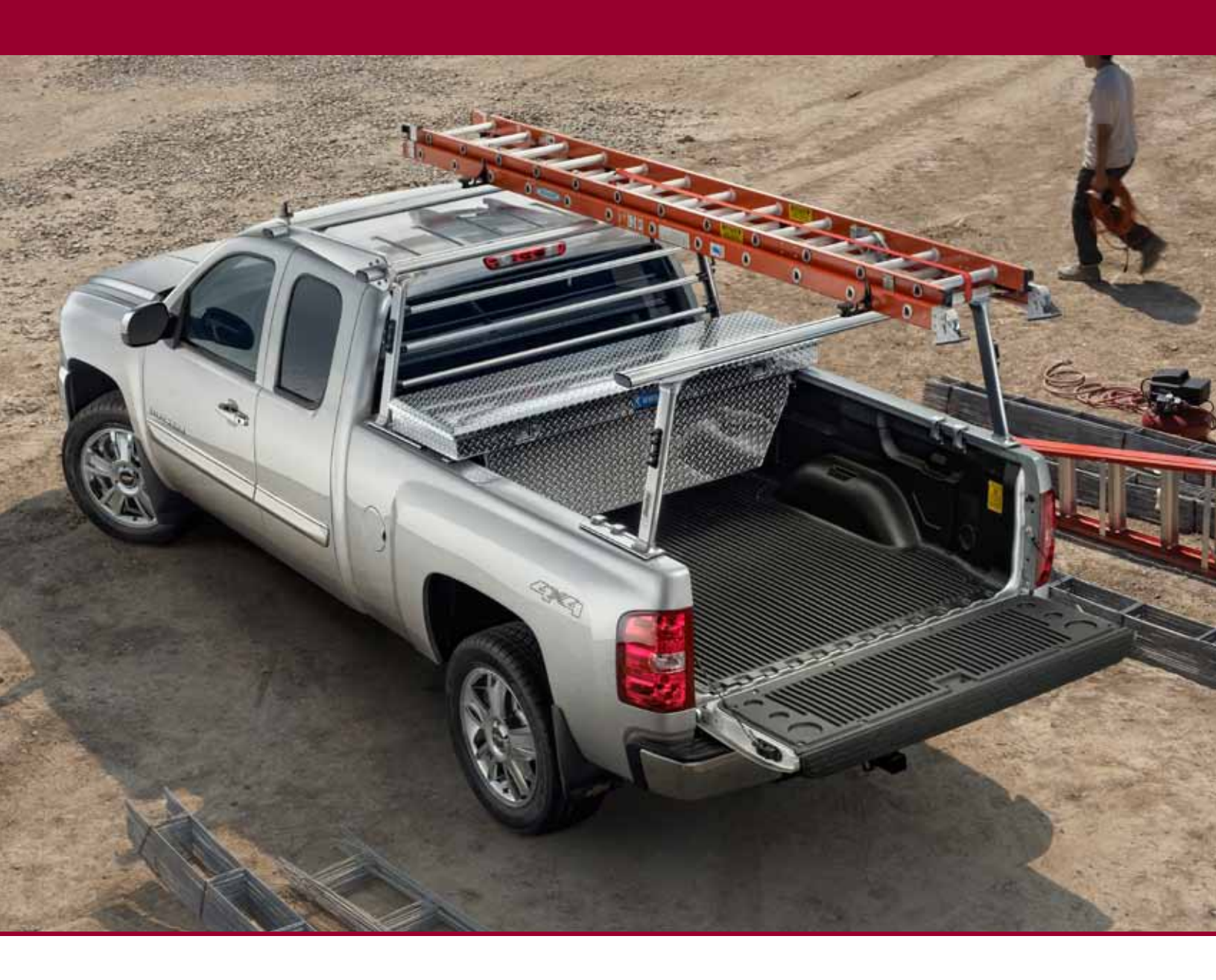

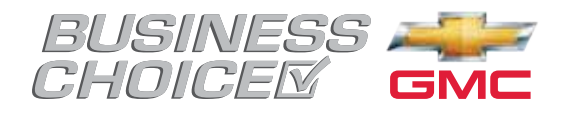

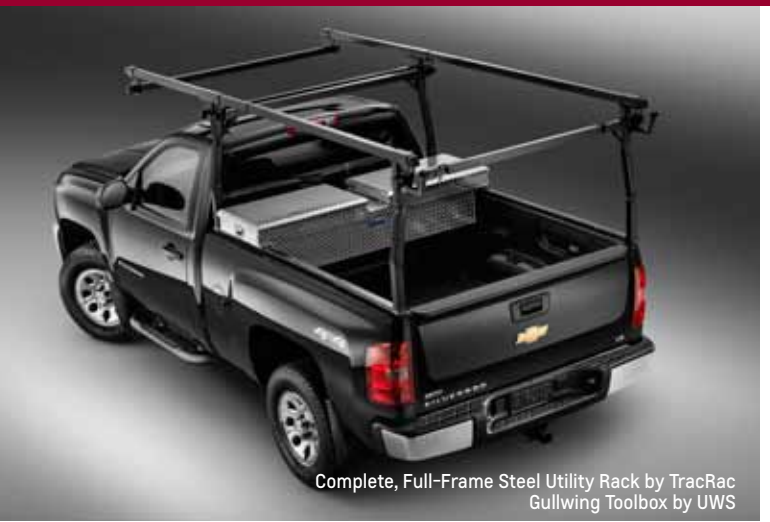

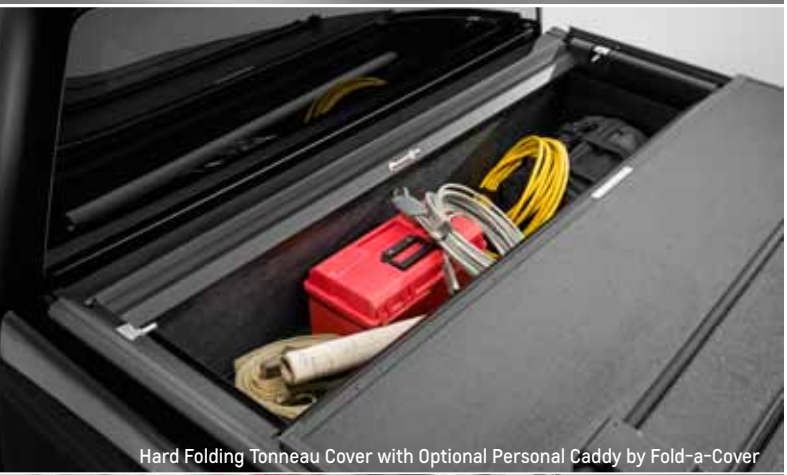

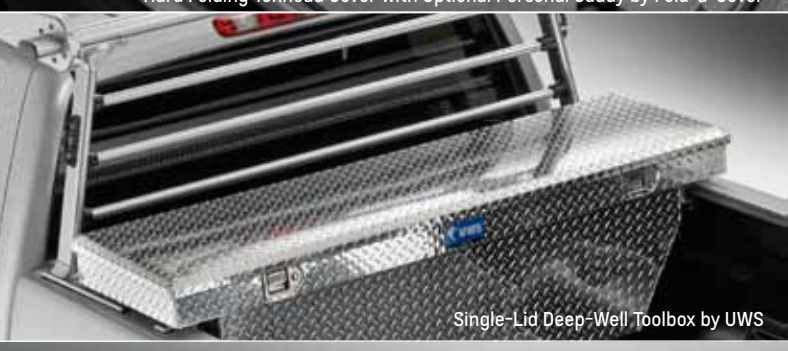

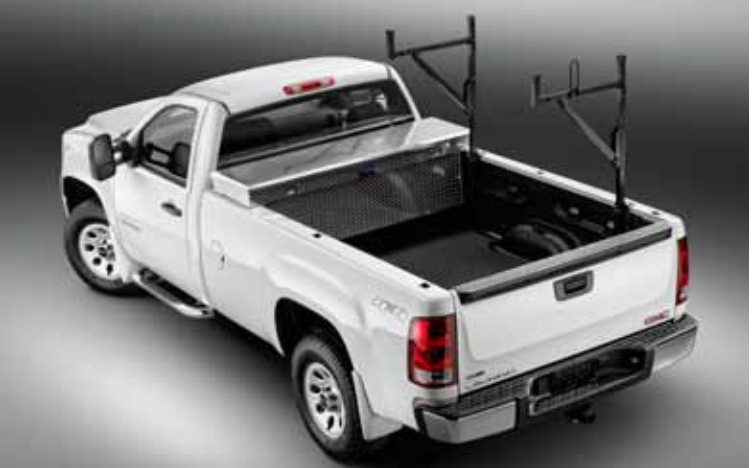

Half-Steel Utility Rack by TracRac Single Lid Deep-Well Toolbox by UWS

#### TABLE OF CONTENTS:

| Overview1                                       |
|-------------------------------------------------|
| What is the Business Choice Program?1           |
| Customer Eligibility1                           |
| Filing a GM Business Choice Accessory Claim 2-4 |
| Option A Claim5                                 |
| Option B Claim6                                 |
| Eligible Accessories7                           |
| Helpful Tips and FAQs8                          |
| Reporting/Viewing a Claim9                      |
| GM <i>earn</i> POWER Rewards Program9           |

## Overview

This guide provides an easy to follow road map for filing Chevrolet and GMC Accessories Option A and Option B Business Choice claims.

## WHAT IS THE GM BUSINESS CHOICE PROGRAM?

GM Business Choice is an incentive program designed specifically for eligible business owners that purchase or lease new eligible Chevrolet or GMC trucks and vans and use these vehicles in their day-to-day business operations, not solely for transportation purposes.

### **OPTION A**

Four (4) no-charge, work-ready accessory packages are available for Chevrolet Silverado and GMC Sierra trucks.

| Toolbox<br>Package          | Under-Rail Bedliner<br>Bed Rail Protectors<br>Stationary Toolbox<br><b>Labor Payment \$97</b>      | \$974 MSRP  |
|-----------------------------|----------------------------------------------------------------------------------------------------|-------------|
| Oval Step<br>Package        | Under-Rail Bedliner<br>Bed Rail Protectors<br>6" Oval Assist Steps<br><b>Labor Payment \$122</b>   | \$1059 MSRP |
| Round<br>Step<br>Package    | Under-Rail Bedliner<br>3" Round Assist Steps<br>Bed Rail Protectors<br><b>Labor Payment \$122</b>  | \$849 MSRP  |
| Tonneau<br>Cover<br>Package | Tri-Fold Soft Tonneau Cover<br>3" Round Assist Steps<br>Bed Rail Protectors<br>Labor Payment \$113 | \$1095 MSRP |

#### **OPTION B**

Upfit cash options for your eligible Chevrolet and GMC full-size trucks.

Receive up to \$500 toward your eligible vehicle when you install at least \$500 of eligible upfit equipment on full-size Chevrolet and GMC trucks.

See page 7 for a list of eligible accessories.

### CUSTOMER ELIGIBILITY VERIFICATION:

You must be able to answer yes to all of these questions:

- 1 Is the customer a business owner?
- 2 Will the vehicle be used in the day-to-day operation of the business?
- **3** Can the customer provide one of the following eligible business documents?
  - GM Fleet Account Number (FAN)
  - DBA (Doing Business As)
  - $\cdot\,$  Sales Tax License
  - State Business License or State/Federal Business Tax ID Certificate
  - State Occupational License for Trade (Example: plumbers, electricians, contractors, etc.)
  - Municipalities (In lieu of bid assistance. Vehicle must be in the name of the municipality)
  - Municipal Business License
  - Prior-Year Schedule C (Form 1040) or Schedule F (Form 1040 – Farmers ONLY)
  - $\cdot \,$  Crop or Livestock Insurance
  - Federal Land Use Restriction and/or Land Grant Subsidiary Documentation
  - Lowe's Home Improvement Authorized Installer Vendor Number
  - $\cdot \,$ State Real Estate License
  - Commercial/Farmers General Liability Insurance Policy/Public Liability Insurance Policy and/or Workmen's Compensation Insurance Policy
  - State or Federal Authorized Business Website (must have .gov website address)

## Filing a GM Business Choice Accessory Claim

- 1 Log into GM Global Connect at www.gmglobalconnect.com
- 2 Click on Workbenches menu, and then click on -Business Administration and Sales & Incentives.

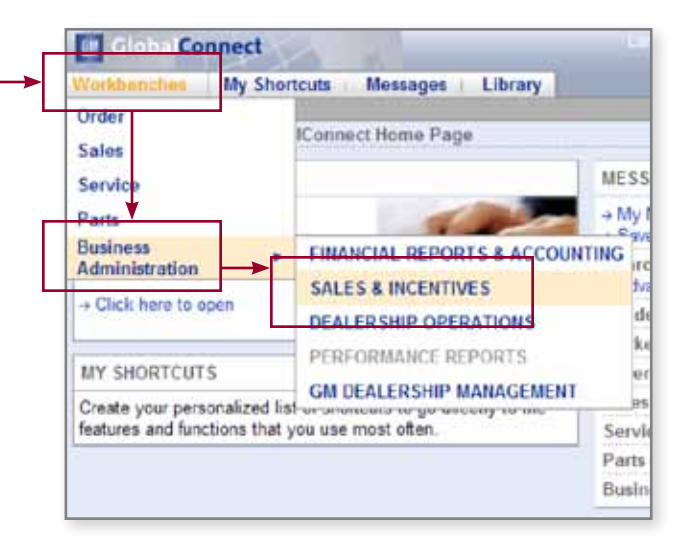

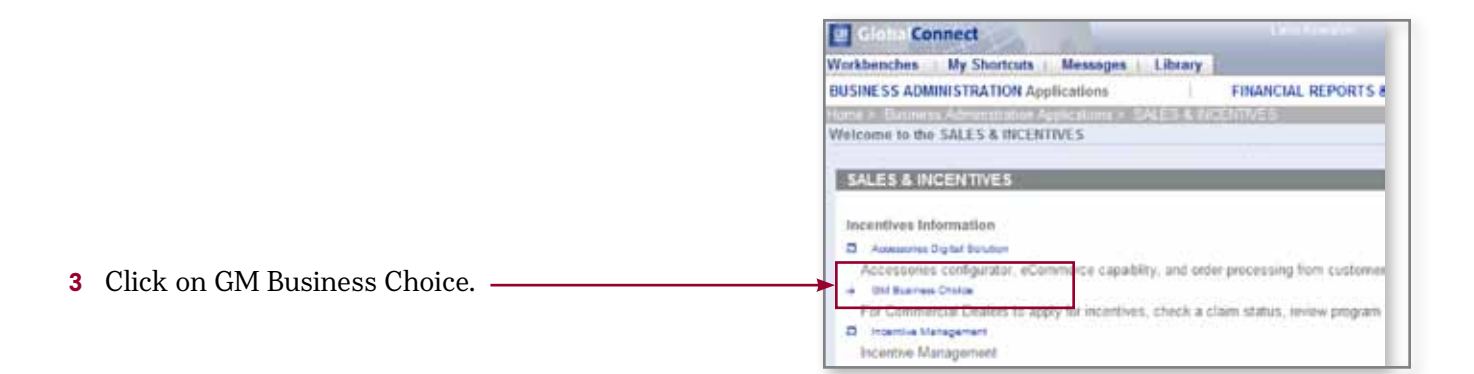

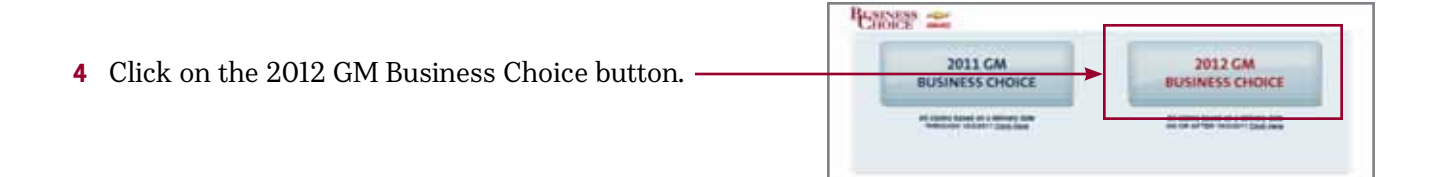

## Filing a GM Business Choice Accessory Claim

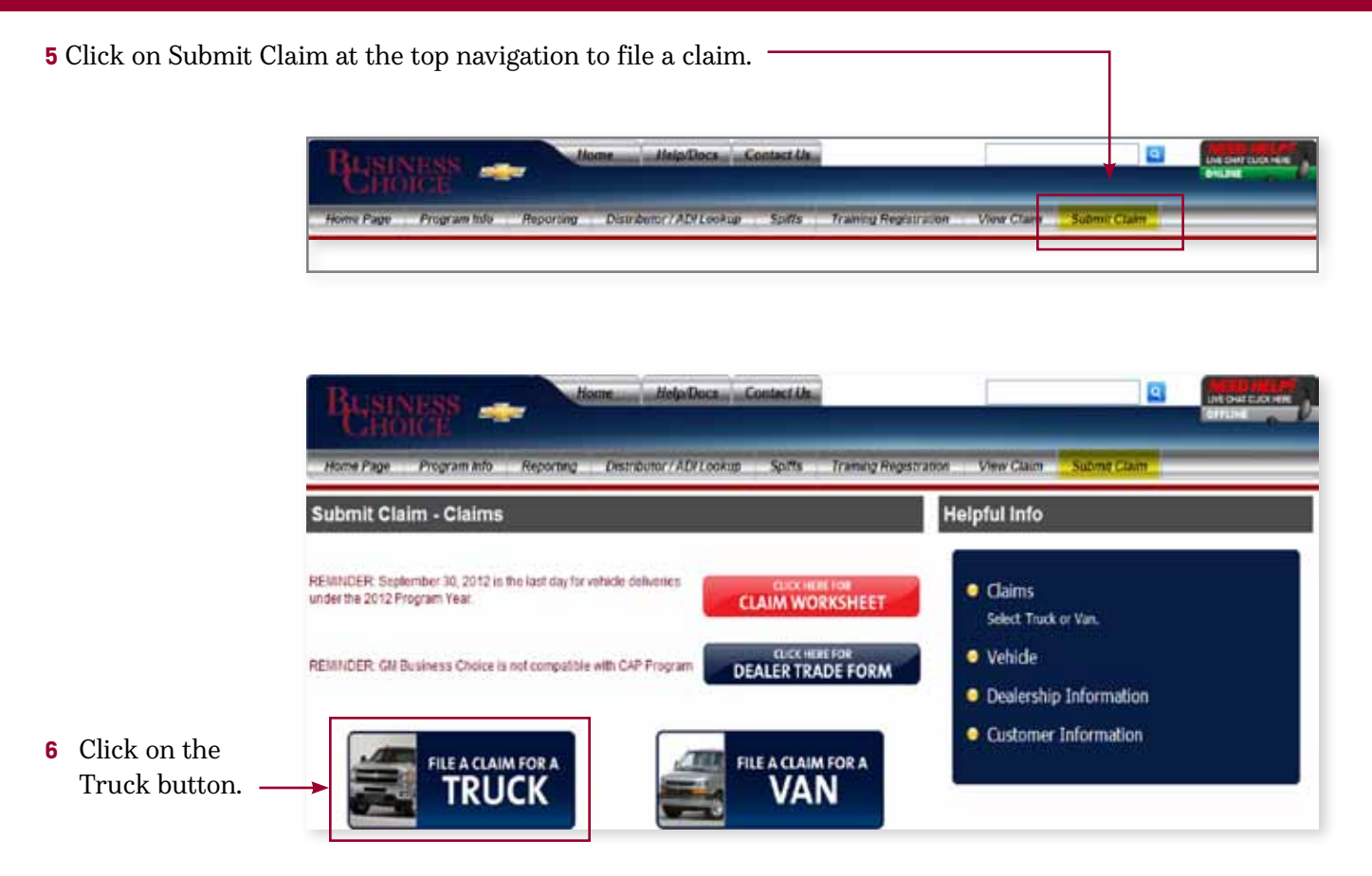

|                                                                                                    |                            | Home Help/Docs Contact Us<br>CIE<br>Program Info Reporting Distributor / ADI Lookup Spiffs Training                                                                                                    |
|----------------------------------------------------------------------------------------------------|----------------------------|----------------------------------------------------------------------------------------------------|
| 7 On the Submit Claim Vahiala                                                                                                    | Please enter the folio     | owing information:<br>3GCPKTE3XBG385028                                                                                                    |
| 7 On the Submit Claim Vehicle<br>page, submit the VIN, Model<br>Number and Delivery Date.<br>Select Option A or B, then<br>click Next. | *Model Number:<br>*Option: | <ul> <li>Option A - GM Accessories</li> <li>Option B - \$500 GM Accessories Upfit Cash</li> <li>Option B - \$1000 Upfit Cash</li> <li>Option C - \$500 Lowes Gift Card</li> <li>Option D - \$500 GM Business Card (Credit Card)</li> <li>Option E - \$500 Customer Rewards</li> </ul> |
|                                                                                                    | *Delivery Date:            | 04/17/2012                                                                                                    |

## Filing a GM Business Choice Accessory Claim

#### **DEALER INFORMATION**

8 If the fields are not pre-populated based on your dealership's BAC, enter the Dealership Information. When the form is complete, click Next.

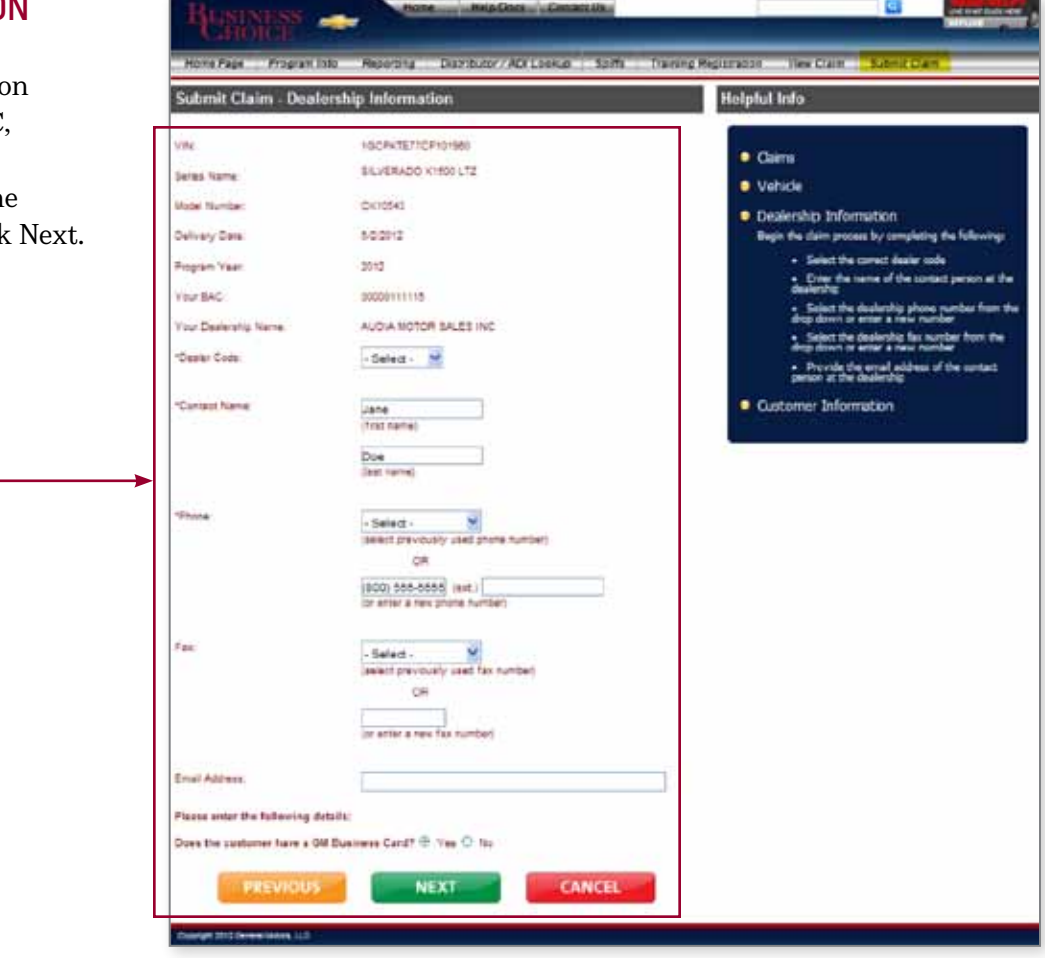

#### **CUSTOMER INFORMATION**

-9 Enter the orthe Description (Alight surface South Training Balancestor Used Chart Customer Information. it Claim - Customer Informatio Helpful Info Smith's Electrical -Claims Uvehicle Look Lip Province Customer Information Dealership Information dukes Rost name) arris. Customer Information See. 185 Last name Ock Next to start the process for filing a claim · Enter the same of the customer's com 123 False St. ide the business simplify first and last 1200112 Indicate the business address, inducing city state, and up code TOTO & DRUME Fage North Dakota 💌 Enter the company phone number " I workshie, enter the business or 12345 - Swinct the type of business documentation
the customer is provided 26 Jidicits the type of business if the business a not latest, select Officer Compare Photos (800) 655-5151 [ant.) **Dreat** The costomer does not have a business email address or is not will to to provide one Butter State Occupational License for Trace (ex. Plumber, Electrician, Centractor, etc.)

## **Option A Claim**

### PACKAGE SELECTION

**10** If you selected Option A at step 7, you will need to select a package from the available list.

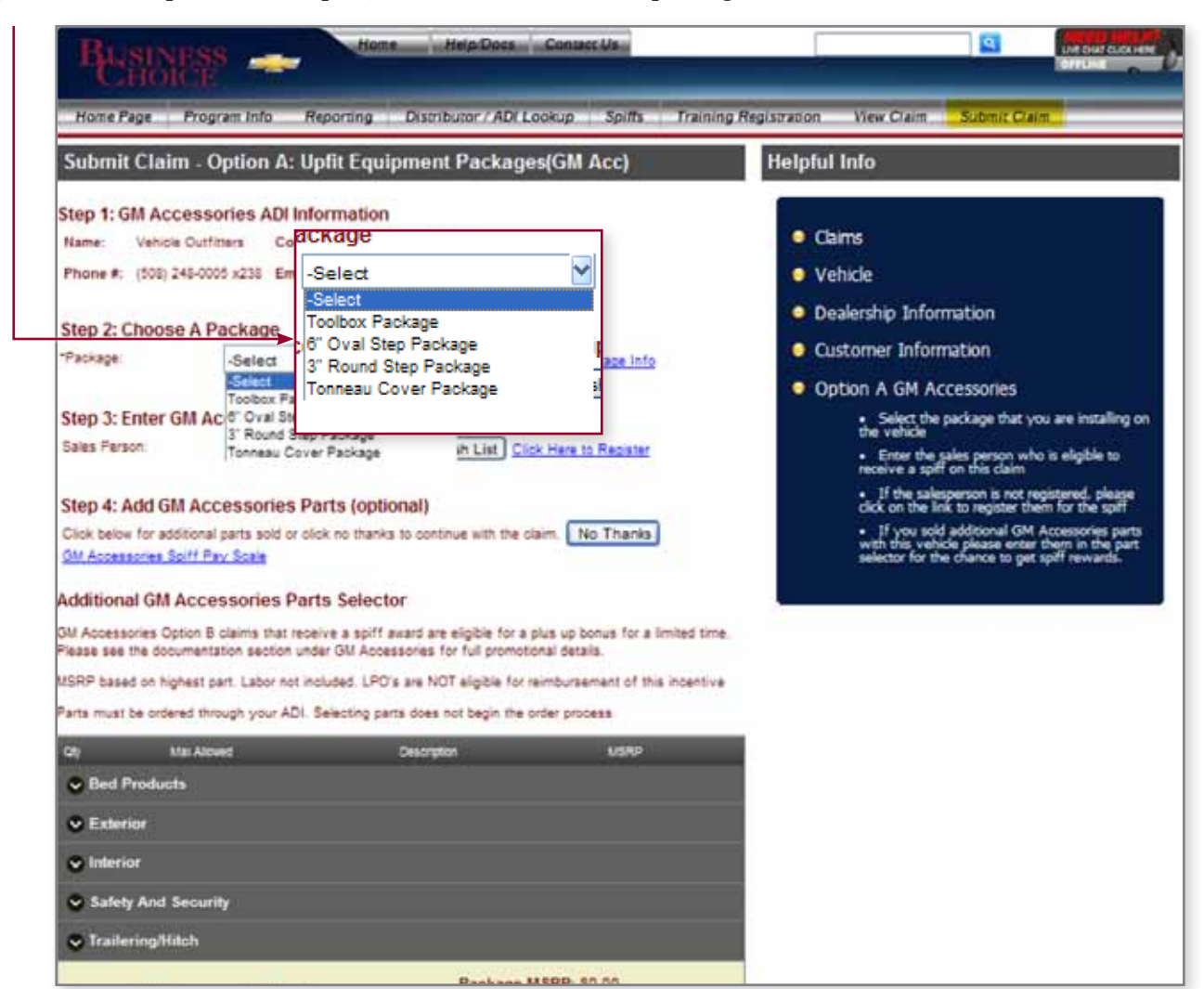

#### **UPSELL ITEMS**

11 Select any additional accessories, if applicable, and indicate the number of requested parts, which must be ordered separately.\*

Upselling can increase the spiff payout, which will be calculated automatically.

\*NOTE: Remember to contact your ADI if your customer upgrades to chrome assist steps.

| © Saler  | y And Security              |                                                                                         |        |
|----------|-----------------------------|-----------------------------------------------------------------------------------------|--------|
| · Trelle | ringflitch                  |                                                                                         |        |
| 1        | 1                           | Mith Sal Assembly                                                                       | \$25.0 |
| 1        | #2                          | High Eal Haurd Assembly                                                                 | \$40.0 |
| 1        | +                           | Intert Re - Looking                                                                     | \$40.0 |
| 1        | £7                          | Rich Todaring Package                                                                   | \$455  |
| 1        | +                           | Hoph Trailering Package - Light Duty (1900 Serve)                                       | \$225  |
| 1        |                             | Http: Trailering Package - Theramission Califer - Auxiliary                             | 215.0  |
| 1        | ,                           | Trailer Winig Adapter                                                                   | \$40.0 |
| 1        | <ul> <li>(i)</li> </ul>     | Transporter High Cargo Box by Thule                                                     | 8575   |
| Spiff    | Amount Eligible:<br>\$75:00 | Peckage MSRP: \$1,056.00<br>Additional Parts MSRP: \$1,456.00<br>Total MSRP: \$2,554.00 |        |

## **Option B Claim**

1 If you selected option B at Step 7, indicate the number of requested items, view your estimated spiff payout and review the total cost of the accessories.

| BUSINESS<br>HOICE     |                                | Angelesia gestiatio        |                                                                                                    | 1. Alt 1.     | No over side of                                                                                               |
|-----------------------|--------------------------------|----------------------------|----------------------------------------------------------------------------------------------------|---------------|----------------------------------------------------------------------------------------------------|
| Home Page Program     | info Reporting Distri          | ълаг / ADI Leokup          | Spills Training Regist                                                                                                    | ration View C | ain Submicitain                                                                                               |
| Submit Claim - Opt    | ion B \$500 GM Access          | ories Uplit Cash           | H                                                                                                    | elptul Info   |                                                                                                    |
| GM Accessories ADI In | iformation                     | and gar                    |                                                                                                    | • Cains       |                                                                                                    |
| Phone #: (500) 242 00 | litar Adoved                   | Destriction                |                                                                                                    | VSRP          |                                                                                                    |
| Enter GM Access       | ed Products                    |                            |                                                                                                    |               | information                                                                                                   |
| Sales Person:         | 1                              | Bed Extender - Brushed A   | Loninum.                                                                                                    | \$205.00      | nformation                                                                                                    |
| GM Accessories        |                                | Bed Mat - Black Rubber III | e.                                                                                                    | 8136.00       | M Accessories                                                                                                 |
| SM Accessores Opto    | 1                              | Bet Net - Black            |                                                                                                    | \$50.00       | It the split person who is eligible to the split                                                              |
| USRP based on higher  | +                              | Bed Rai Protectora         |                                                                                                    | \$116.00      | a calesperion it not listed in the list<br>lisk the link to the right of the lat to fill<br>registration form |
| Parts must bé ordered |                                | Bed Rug - Carpet Bed Rug   |                                                                                                    | \$420.00      | the GM Accessories Part selector to<br>the parts that were sold to the                                        |
| 0                     | 4                              | Becliner - Under Ral       |                                                                                                    | \$336.00      | e parts, lated at the bottom of the<br>require Program Headquarters                                           |
| C Extension           |                                | Out Wing Tool Box          |                                                                                                    | \$420.00      | ation. If you are claiming these items<br>ontact Program Headquarters to receiv<br>orization number           |
| · Interior            | 4.                             | Talgete Liner - Black      |                                                                                                    | 850.00        |                                                                                                    |
| Safety And Sec 0      |                                | Talgete Protector          |                                                                                                    | \$35.00       |                                                                                                    |
| Caleringtliket        |                                | To Design Hopks . Red Ho   | and the second second se | 845.05        |                                                                                                    |
| Spil o                | Spiff Amo                      | unt Eligible:<br>50.00     | Total MSRP: \$2,5                                                                                                    | 62 00         |                                                                                                    |
| GM Accessories 9      | GM Accessorie                  | s Spiff Pay Scale          | for Option B                                                                                                    |               |                                                                                                    |
| 1                     |                                | Sales Per                  | ion Sales                                                                                                    | Janager       |                                                                                                    |
| \$1000-\$1490         | \$750 - \$999                  | \$25                       | \$10                                                                                                    |               |                                                                                                    |
| \$2000 A Up           | \$1000 - \$1499                | \$50                       | \$25                                                                                                    |               |                                                                                                    |
| 0                     | \$1500 - \$1999<br>\$2000 A Up | \$150                      | 550                                                                                                    |               |                                                                                                    |
| Other Parts Selector  |                                |                            |                                                                                                    |               |                                                                                                    |
| D I                   | Other Parts                    | Selector                   |                                                                                                    |               |                                                                                                    |
|                       | Qty Max A                      | wod Descrip                | ten                                                                                                    |               |                                                                                                    |
|                       | 0 1                            | Other                      | 1                                                                                                    |               |                                                                                                    |
|                       |                                | 1                          | Add-On Fuel1                                                                                                    | lank .        |                                                                                                    |
|                       | Acres 0 1                      | . a                        | Spreader                                                                                                    |               |                                                                                                    |
|                       | 1                              |                            |                                                                                                    |               |                                                                                                    |

## **Eligible Accessories**

| BED PRODUCTS                                                       | "I" Labor<br>Operations<br>Code |
|--------------------------------------------------------------------|---------------------------------|
| Bedliner – Under Rail                                              | 19365                           |
| Bed Mat – Black Rubber Mat                                         | 19365                           |
| Bed Net – Black                                                    | 19351                           |
| Bed Rail Protectors                                                | 19351                           |
| Bed Rug – Carpet Bed Rug                                           | 19351                           |
| Tailgate Liner – Black                                             | 19365                           |
| Tailgate Lock Package – Black or Chrome                            | 19365                           |
| Tailgate Protector                                                 | 19365                           |
| Tie-Down Hooks – Bed Mounted                                       | 19372                           |
| Tonneau Cover – Hard Folding                                       | 19350                           |
| Tonneau Cover – Hard Shell                                         | 19350                           |
| Tonneau Cover – Soft                                               | 19350                           |
| Tonneau Cover – Soft Tri-Fold                                      | 19350                           |
| Tool Box- Stationary, GMC or Bowtie Logo                           | 19193                           |
| Tubular Bed Rails – 5 ft. 8 in. Short Box, Chrome                  | 19351                           |
| Tubular Bed Rails – 6 ft. 6 in. Standard Box, Chrome               | 19351                           |
| EXTERIOR ITEMS                                                     |                                 |
| Assist Steps – 3-Inch Round Black                                  | 19311                           |
| Assist Steps – 3-Inch Round Chrome                                 | 19311                           |
| Assist Steps – 6-Inch Oval Black                                   | 19311                           |
| Assist Steps – 6-Inch Oval Chrome                                  | 19311                           |
| Brush Grille Guard- Bright Chrome                                  | 19287                           |
| Door Handles – Outside- Front Set, Chrome                          | 19286                           |
| Door Handles- Outside- Front and Rear Sets Chrome                  | 19286                           |
| Door Sill Plates-Front and Rear Sets, Brushed Stainless            | 19331                           |
| Door Step Shields- Front and Rear sets, Brushed Stainless          | 19310                           |
| Extendable Mirror- Outside Heated Power- Adjustable                | 19280                           |
| Fog Lamps – Clear or Body Colored Lens                             | 19255                           |
| Fuel Door – Chrome                                                 | 19286                           |
| Grille – Chrome or Body Colored                                    | 19287                           |
| Molded Hood Protector- Smoke                                       | 19260                           |
| Molded Hood Protector- Chrome                                      | 19260                           |
| Outside Rear View Mirror Cover – Chrome or Body                    | 19280                           |
| Side Window Weather Deflector –<br>Front and/or Rear Sets, Smoke   | 19301                           |
| Splash Guards – Front Molded – Front set, Black or<br>Body Colored | 19340                           |
| Splash Guards – Rear Flat - Flat with Contour, Rear Set            | 19340                           |
| Splash Guards – Rear Molded – Black                                | 19340                           |
| Tail Lamp Guards – Chrome                                          | 19288                           |
| Tail Lamp Guards – Black                                           | 19288                           |
| Wheel House liner – Rear Set                                       | 19245                           |

| INTERIOR PRODUCTS                                                          | "I" Labor<br>Operations<br>Code |
|----------------------------------------------------------------------------|---------------------------------|
| Floor Mats – Front Molded Carpet                                           | 19250                           |
| Floor Mats – Front Premium All Weather                                     | 19250                           |
| Floor Mats – Rear Molded Carpet                                            | 19250                           |
| Floor Mats – Rear Premium All Weather                                      | 19250                           |
| Front Floor Console Coin and CD/DVD Holder                                 | 19279                           |
| Front Floor Console Organizer                                              | 19279                           |
| Heated Seat Kit                                                            | 19321                           |
| Smokers Package                                                            | 19274                           |
| Under Seat Storage Box-Rear                                                | 19279                           |
| SAFETY & SECURITY PRODUCTS                                                 |                                 |
| Fire Extinguisher                                                          | 19315                           |
| First Aid Kit – White GM Logo, Black                                       | 19315                           |
| Reflective Triangle                                                        | 19315                           |
| Roadside Assistance Package                                                | 19315                           |
| Vehicle Security System-<br>Vehicle Security Shock Sensor Package          | 19325                           |
| Vehicle Security System-<br>Tailgate Theft Deterrent System – Complete Kit | 19325                           |
| TRAILER AND HITCH PRODUCTS                                                 |                                 |
| Hitch Ball Assembly                                                        | 19360                           |
| Hitch Ball Mount Assembly                                                  | 19360                           |
| Hitch Trailering Package                                                   | 19360                           |
| Hitch Trailering Package – Transmission Cooler – Auxiliary                 | 19360                           |
| Tow Hooks – Black                                                          | 19236                           |
| Tow Hooks – Chrome                                                         | 19236                           |
| Trailer Wiring Adapter                                                     | 19360                           |
| ELECTRONICS                                                                |                                 |
| Personal Audio Link (PAL)                                                  | 19191                           |
|                                                                            |                                 |

| NON-GM PARTS ELIGIBLE FOR BUSINESS CHOICE*                                                                                                    |
|----------------------------------------------------------------------------------------------------|
| Aluminum Utility Racks by TracRac<br>• Complete Rack System – Two Crossbar/Single Crossbar<br>• Headache Rack<br>• Cantilever Cab-over Extension |
| Steel Utility Racks by TracRac<br>• Complete Full-Frame<br>• Half-Steel                                                                          |
| Toolboxes by UWS<br>• Single-lid Deep-Well<br>• Gullwing                                                                                         |
| Hard Folding Tonneau Cover with/without Personal Caddy by Fold-A-Cover                                                                           |
| Autonet Wifi                                                                                                    |

Note: The dealer should submit, via the GM Global Warranty Management System, a ZSET Transaction that provides the "I" Labor Operations Code for each GM Accessory installed. The "I" Labor Operations Code submission is required for all upsell parts in Option A and all parts sold in Option B. This is an auditable function and could result in the dealer charge back of GM Business Choice credits if not completed.

\*For compatibility details please reference partner sell sheets available on the AIC or check with your ADI.

### GM ACCESSORIES BUSINESS CHOICE CLAIM AND ORDER FLOW

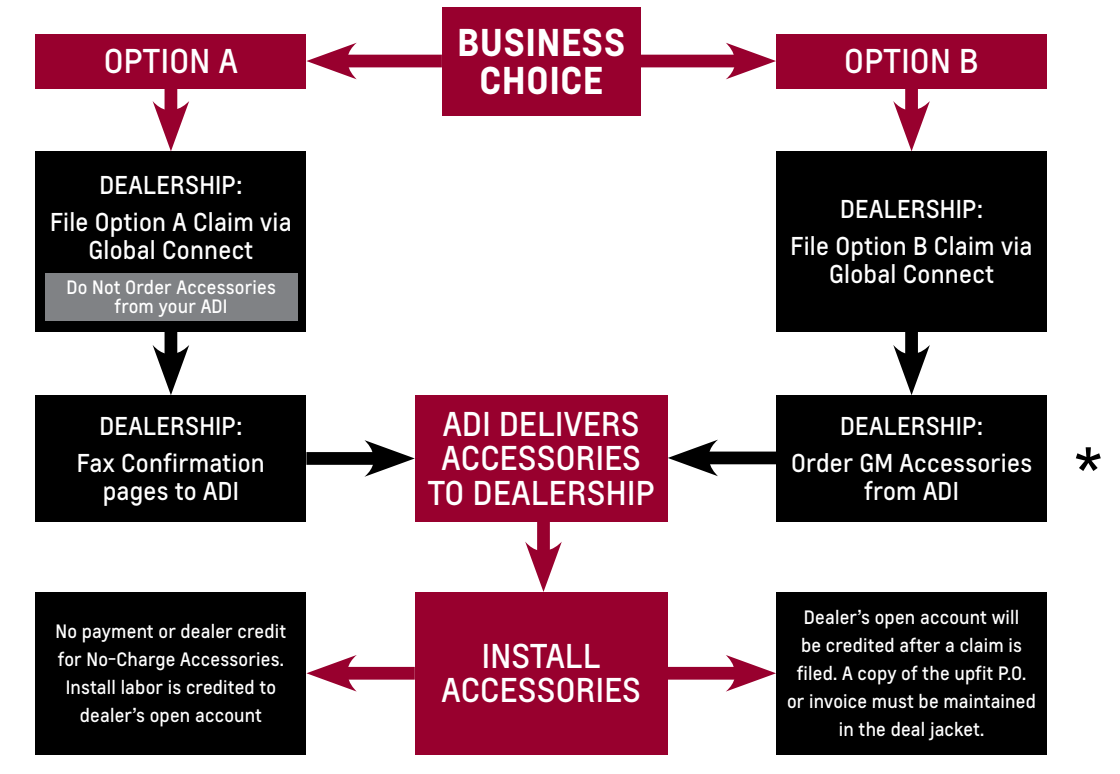

\*For Option B claims, your ADI will not be notified of this transaction. Option B accessories must be ordered directly from your ADI.

NOTE: Remember to contact your ADI if your customer upgrades to chrome assist steps within an Option A package.

### FAQs

#### • My customer has ordered Option B. Should I communicate this order to my ADI?

A Yes. The system does not notify ADIs when an Option B order is placed. You need to contact your ADI to place your order.

## **Q** I went to order an accessory and noticed it was grayed out. Is it still eligible?

A The accessory may still be eligible "if" the dealer or ADI has the part in stock. If the Dealer or ADI has the part in stock, they will need to contact Program HQ for an exception on the part.

#### Q I have a specific question about an accessory. Whom do I ask?

A Your ADI should be able to give you an answer about accessory specifics.

#### • Are all eligible accessory toolboxes compatible with the TracRac® Rack Systems?

A No – please reference partner sell sheets available on the AIC or check with your ADI for compatibility details.

## Q My customer wants to upgrade to chrome assist steps in their Option A package. What do I do?

A When upgrading an Option A package with chrome assist steps, you need to provide the upgrade information to your ADI.

# Q My customer wants to title the vehicle in a personal name and not the name of the business. Is this acceptable?

A It is recommended that all vehicles be titled in the business name. However, if the vehicle must be titled in an individual's name, only the business owner is eligible.

#### Q Where can I find the GM Business Choice Option A & B incentive messages?

A Please refer to the Vehicle Incentive Management System (VIMS) Option A GM Accessories Packages 12-36A2 and Option B Upfit Cash 12-36B.

### **REPORTING/VIEWING A CLAIM**

To view and generate Business Choice reports.

1 Click on the Reporting menu to access the R

| By Option  C Loven's  C Loven's                                                                                                    |         |
|----------------------------------------------------------------------------------------------------|---------|
| Rest Type: O Deverter @ Hogan<br>VARDS ON OPTION B<br>Transition Type: Dotter the second second sec                                                                                                    |         |
| TAMO OPTIONS Description Transformed                                                                                                    |         |
| B GK Acc<br>A Adrian<br>A CM Acc<br>Dother<br>Dother |         |
| A Aller Action A Constrained and A Constrained and A Constrained a                                                                                                    | Dut the |

### GM earnPOWER REWARDS PROGRAM

Receive GM *earn*POWER points on Chevrolet and GMC accessories sales for each qualifying Option A or B claim submitted within the 2012 GM Business Choice Program:

Official promotion period: October 1, 2011 to September 30, 2012.

For more information or to track your GM earnPOWER points, go to www.earnpower.com

### 2012 PROGRAM INCENTIVE PAY SCALE (BASED ON TOTAL GM MSRP)

| Option A          | SALES<br>Consultant | SALES<br>MANAGER | Option B          | SALES<br>Consultant | SALES<br>MANAGER |
|-------------------|---------------------|------------------|-------------------|---------------------|------------------|
| \$1,500 - \$1,749 | \$25                | \$10             | \$750 - \$999     | \$25                | \$10             |
| \$1,750 - \$1,999 | \$50                | \$25             | \$1,000 - \$1,499 | \$25                | \$25             |
| \$2,000 & Up      | \$75                | \$50             | \$1,500 - \$1,999 | \$75                | \$50             |
|                   |                     |                  | \$2,000 & Up      | \$150               | \$75             |

### GM BUSINESS CHOICE PROGRAM HEADQUARTERS

*Phone:* 888-566-6393

*E-mail:* ProgramHeadquarters@gmbusinesschoice.net

*Hours of Operation:* Monday – Friday, 8:00 a.m. – 8:00 p.m. (EST) www.gmprograminfo.com

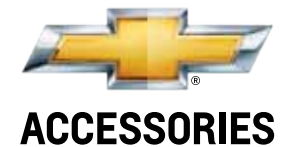

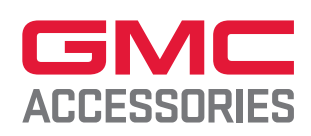

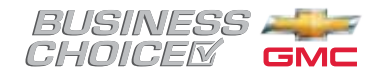